## 汕头松下PLC维修

| 产品名称 | 汕头松下PLC维修         |
|------|-------------------|
| 公司名称 | 广州腾鸣自动化控制设备有限公司   |
| 价格   | 100.00/件          |
| 规格参数 |                   |
| 公司地址 | 广州市番禺区钟村镇屏山七亩大街3号 |
| 联系电话 | 15915740287       |

## 产品详情

汕头松下PLC维修,金平Panasonic PLC维修

腾鸣自动化控制设备有限公司。

汕头金平办事处:

地址:广州市南沙钟村镇105国道路段屏山七亩大路3号(新光高速汉溪长隆路口附近,距离顺德不到5公里)

腾鸣自动化公司地址处于105国道旁边,对于佛山,顺德,南海,三水,高明,中山,珠海,肇庆,江门 等地的客户亲自送货上门检修,交通极其方便!欢迎广大新老客户莅临工维自动化指导工作!

金平、龙湖、濠江、澄海、潮阳、潮南

不可质疑的五大优势:

- 一,免出差费,不收取任何出差服务费
- 二,维修报价制度规范(维修行业报价规范的倡议者、表率者)
- 三,无电气图纸资料也可维修
- 四,高校合作单位
- 五,行业协会副理事长单位

(不必犹豫顾虑,拿起电话给李工打个电话咨询交流一下吧。能不能修,修不修得了,维修时间要多久,维修费用大概多少,等等疑问,都将不再是疑问了)

(1、我司工程师上门检测不收取任何出差费。2、客户寄来或送来我司检测的设备,如若不同意维修报 价,我司也不会收取任何检测费用)

开发区萝岗维修办事处:

番禺区顺德维修办事处:

南沙区维修办事处:

维修品牌PLC:

ABB PLC维修、 AB PLC维修、omron欧姆龙PLC维修、西门子S7-200/S7-300 PLC维修、三菱PLC维修

松下PLC维修常见故障:上电无显示,上电ERROR灯报警,上电ERROR灯报警,上电RUN灯不亮,无法 与电脑传输,无法与触摸屏连接,输入无反应,无输出,输出无反应等故障。

能否为马达、阀门等功能块添加更多的状态,并在上位机上的BlockIcon和faceplate中进行相应的显示?

答:可以,可以借助功能块的USTATUS输入端来完成该功能。

PCS7库中的大部分功能块都有一个DWORD格式的"VSTATUS"输出管脚。该管脚包含了功能块 当前各种状态信息(功能块在线帮助中详细解释了各位所代表的状态信息),通过相应的控件即可在上 位机的画面上实时显示该功能块的各种状态。细心的人可能会发现,该管脚格式为32位的DWORD形式 ,而我们通过功能块的在线帮助却只能查询到VSTATUS的低16位的状态,那么高16位用来做什么用处的 呢?

功能块有一个WORD格式的"USTATUS"输入管脚,该管脚的注释是"StatuswordinVSTATUS,canb econfigureduser-specific",也就是说USTATUS是VSTATUS的一部分,可以用来进行用户自定义的状态输入,将其组合到VSTATUS中。如下图Pic1所示,USTATUS输入为16#1时,仿真MOTOR回路的就地控制 ,输出VSTATUS为16#10200。USTATUS被加入到VSTATUS的高16位中了。因此,通过USTATUS输入管脚,我们可以为Motor等功能块定制更多的状态。

Pic1.MOTOR回路USTATUS示例

一般来说,我们通常使用某些功能块(MOTOR,VALVE等)的VSTATUS状态返回值和智能图形对象"STATUSDISPLAYEXTEND"来实现状态的上位机显示。VSTATUS状态返回值是一个输出类型的32位状态字,其高16位为USTATUS(数据类型为WORD)输入,低16位由相应的功能块类型决定。因此,当用户希望自定义的USTATUS状态用STATUSDISPLAYEXTEND功能显示出来时,只要知道其对应于VSTATUS的关系即可,USTATUS的位对应VSTATUS的第17位,依此类推。

这里以MOTOR块为例说明,我们希望给该电机一个现场就地/远程选择开关状态指示(1表示就地 ,0表示远程),此状态可由STATUSDISPLAYEXTEND功能显示出来。这里可以用USTATUS低位代表, 用STATUSDISPLAYEXTEND功能显示出来;当然,其它位的状态设置方法类似。

首先明确,用户定义的USTATUS为16#0001时,VSTATUS的第17位(BIT16)就对应于该位且值为1。

为观察该电机VSTATUS的值,打开对应的PICTURE,其中self\_Motor/1块标识为上面CFC块1(M OTOR块)经OS编译自动生成的的blockicon。 在其下方添加一个STATUSDISPLAYEXTEND对象,用于显示该电机就地/远程状态。

打开其CONFIGDIAGLOG属性,在GENERAL中定义BIT为FROMSTATUSWORD1,BITNO.为16。

Pic3.设置STATUSDISPLAYEXTENDED

为该状态位定义相应图片,即:电机为就地操作状态时由索引1连接的图形表示;远程操作状态 由索引0连接的图形表示,如Pic4所示。

Pic4.设置相应状态的显示图片

同时在其图形属性组态中,将属性Status1与self\_Motor.VSTATUS标签连接,见Pic5。其中该位为1,表示就地状态时显示;0,表示远程状态时显示。

Pic5.关联Status1和相应的VSTATUS

注:这里定做了两个图形文件Localc.bmp和Remote.bmp(存放在<projectname>\winproject\<OSname >\GraCS录下),表示1,0两种位状态对应的本地/远程控制状态。

检查测试结果,由图 1 知道VSTATUS为16#10200表示其第17位1(即:USTATUS低位的值);同时,参照前面给出的MOTOR块VSTATUS低十六位定义表可知:低字16#0200表示QRUN=1,QMAN\_AU T=0(手动),即:电机正以手动方式运行。

运行该画面,该STATUSDISPLAYEXTEND显示为1,表示该电机正处于就地状态,见Pic6所示。